# Novidades da versão 1.15.1 para Advogados e Procuradores

## 1-) Acervo geral

Houve alteração no acervo geral do advogado/procurador, ficando os processos divididos por unidade judiciária.

| Acervo Agrupadores                                         | Painel do Advogado / Procurador |   |
|------------------------------------------------------------|---------------------------------|---|
| Pendentes de manifestação Acervo geral                     | Pesquisar                       | » |
| Localizar Caixa »                                          |                                 |   |
| EDMUNDO<br>Santa Rita (Total: 47)                          |                                 |   |
| 🗈 🧰 Mamanguape (Total: 3)                                  |                                 |   |
| João Pessoa (Total: 326)                                   |                                 |   |
| 1º Vara do Trabalho de João Pessoa (Total: 26)             |                                 |   |
| 2ª Vara do Trabalho de João Pessoa (Total: 33)             |                                 |   |
| 3ª Vara do Trabalho de João Pessoa (Total: 30)             |                                 |   |
| 4ª Vara do Trabalho de João Pessoa (Total: 43)             |                                 |   |
| 5º Vara do Trabalho de João Pessoa (Total: 27)             |                                 |   |
| 6º Vara do Trabalho de João Pessoa (Total: 30)             |                                 |   |
| 7º Vara do Trabalho de João Pessoa (Total: 42)             |                                 |   |
| 8º Vara do Trabalho de João Pessoa (Total: 35)             |                                 |   |
| 9º Vara do Trabalho de João Pessoa (Total: 36)             |                                 |   |
| Central Regional de Efetividade (Total: 18)                |                                 |   |
| Centro Judiciário de Métodos Consensuais de                |                                 |   |
| 10 <sup>3</sup> Vara do Trabalho de João Pessoa (Total: 5) |                                 |   |
| AIIVOS (Iotal: 17)                                         |                                 |   |
| Itaporanga (Total: 1)                                      |                                 |   |
| Campina Grande (Total: 1)                                  |                                 |   |
| ۰ الله الله الم                                            |                                 |   |

# <u>ATENÇÃO!</u>

As caixas de tarefas deverão ser criadas por Órgão Julgador, desabilitando as caixas atuais.

| Pendentes de manifestação Acervo geral           |
|--------------------------------------------------|
| Localizar Caixa »                                |
| EDMUNDO                                          |
| Santa Rita (Total: 47)                           |
| Mamanguape (Total: 3)                            |
| 😴 📋 João Pessoa (Total: 326)                     |
| - 1º Vara do Trabalho de João Pessoa (Total: 26) |
| - 10ª Vara do Trabalho de João Pessoa (Total: 5) |
| ATIVOS (Total: 17) K Editar caixa                |
| Remover a caixa                                  |

### 2-) Gerência de intimações

As intimações, a partir da nova versão, serão gerenciadas acessando o botão ou a aba **"Agrupadores"** e não mais pela opção **"Intimações".** 

Acessando o menu Painel / Painel de Advogado ou do Procurador, a seguinte tela **Acesso rápido** será exibida:

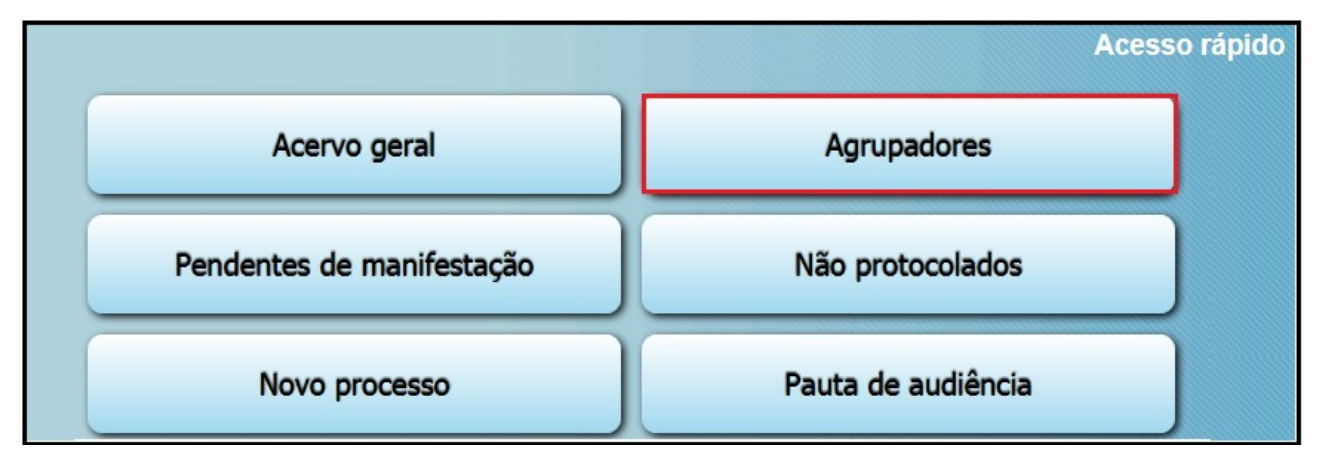

No botão "**Agrupadores**", o advogado irá gerenciar as intimações recebidas.

| Acervo Agrupadores                                    | Painel do Advogado / Procurador |
|-------------------------------------------------------|---------------------------------|
| Pendentes de ciência ou de seu registro - 3           | >                               |
| Confirmadas/Registradas e dentro do prazo - 1         | *                               |
| Confirmadas pelo PJe/Publicadas e dentro do prazo - 0 | *                               |
| Cujo prazo findou nos últimos 10 dias - 1             | »                               |
| Sem prazo - 7                                         | »                               |
| Processos com audiências não designadas - 15          | »                               |
| Expedientes respondidos nos últimos 10 dias - 2       | *                               |

Para verificar as intimações pendentes de leitura, clicar em **Pendentes de ciência ou de seu registro**.

| Acervo Agrupadores Painel do Advogado / Procurador |   |                  |                                                              |                            |                                              |            |                         |
|----------------------------------------------------|---|------------------|--------------------------------------------------------------|----------------------------|----------------------------------------------|------------|-------------------------|
| Pendentes de ciência ou de seu registro -          | 3 |                  |                                                              |                            |                                              |            |                         |
| Pesquisar Meus Expedientes                         | ¥ | Meus E           | xpedientes                                                   |                            |                                              |            |                         |
|                                                    |   |                  | Nome do Destinatário                                         | Processo                   | Classe judicial                              | Criação    | Limite para ciência     |
|                                                    |   | <b>Q</b> #)<br>Ø | União Federal<br>representada pela PGF -<br>DISTRITO FEDERAL | 0000022-92.2016.5.10.0002  | AÇÃO<br>TRABALHISTA -<br>RITO<br>SUMARÍSSIMO | 24/03/2017 | 12/04/2017 24:00        |
|                                                    |   | <b>Q</b> #       | União Federal<br>representada pela PGF -<br>DISTRITO FEDERAL | 0000022-92.2016.5.10.0002  | AÇÃO<br>TRABALHISTA -<br>RITO<br>SUMARÍSSIMO | 24/03/2017 |                         |
|                                                    |   | <b>Q</b> @<br>Ø  | União Federal<br>representada pela AGU -<br>DISTRITO FEDERAL | 0000004-89.2017.5.10.0017  | AÇÃO<br>TRABALHISTA -<br>RITO ORDINÁRIO      | 29/03/2017 |                         |
|                                                    |   |                  | ·                                                            |                            |                                              | Foram end  | contrados: 3 resultados |
|                                                    |   |                  |                                                              | Legenda                    |                                              |            |                         |
|                                                    |   |                  | ▲ Os pro                                                     | cessos em destaque possuer | n prioridade(s) ass                          | ociada(s). |                         |

Para visualizar os dados do processo, clique em **Ver Detalhes**. Para tomar ciência da intimação, clique no ícone **Lupa** (na cor vermelha). Para responder a intimação e, automaticamente, se dar como ciente, clique no ícone **Responder**.

Ao clicar em **Pesquisar Meus Expedientes**, o sistema exibe os seguintes campos de pesquisa.

Em todos os agrupadores aparecerá o mesmo conjunto de filtros:

- Processo: número do processo de onde foi enviado o expediente;
- Nome do Destinatário
- CNPJ / CPF: do Destinatário do expediente;
- Órgão Julgador: OJ onde está o processo de onde foi enviado o expediente;
- Data do Expediente: quando foi enviado o expediente;

| Pesquisar Meus Expedientes    |
|-------------------------------|
| Processo5.10                  |
| Nome do Destinatário          |
| CNPJ / <del>CPF</del>         |
| Órgão Julgador                |
| Selecione                     |
| Data do Expediente:<br>De Até |
| Pesquisar Limpar              |

Uma vez tomada a ciência sem respondê-la, a intimação será visualizada no agrupador: **Confirmadas/Registradas e dentro do Prazo**.

#### 3 -) Inclusão de entes públicos nos polos do processo

O PJe foi remodelado de forma a facilitar as ações com participação de entes públicos. Na aba "Partes", para ambos os pólos, ativo e passivo, os passos para o cadastramento são idênticos. A única diferenciação durante o processo de cadastro dar-se-á quando o polo for pessoa **Jurídica**.

| Dados Iniciais | Assuntos Parte | Características    | Anexar petições e doo | cumentos Informações d       | a Justiça do Trabalho 🛛 Processo |
|----------------|----------------|--------------------|-----------------------|------------------------------|----------------------------------|
| Polo Ativo     | arte 📑 Proci   | ırador/Terceiro Vi | nculado               | olo Passivo<br>🍄 Parte 🙀 Pro | curador/Terceiro Vinculado       |
|                | Participa      | nte Tipo           | de Participação       | Participante                 | Tipo de Participação             |
|                |                | Foram encontra     | idos: 1 resultados    | For                          | ram encontrados: 0 resultados    |
| Outros Par     | rticipantes    |                    |                       |                              |                                  |
| 🐈 Pa           | articipante 📲  | Procurador/Terco   | eiro Vinculado        |                              |                                  |
| P              | Participante   | Tipo de Parti      | cipação               |                              |                                  |
|                |                | Foram encontra     | idos: 0 resultados    |                              |                                  |

No polo ativo ou no polo passivo, o "Tipo de pessoa" deverá ser selecionado, dentre as opções abaixo:

- Autoridade: caso a classe judicial escolhida na aba Dados Iniciais exija uma Autoridade no polo passivo (ex.: Mandado de Segurança);
- Pessoa física;
- Pessoa jurídica de direito público;
- Pessoa jurídica de direito privado;
- Ministério Público do Trabalho;

| Associar parte ao processo                                                                                              | >    |
|----------------------------------------------------------------------------------------------------|------|
| Tipo da Parte: RECLAMADO                                                                                                |      |
| 1º Passo -> Pré-cadastro                                                                                                |      |
| Tipo de pessoa:                                                                                                    |      |
| 💿 Pessoa física 💿 Pessoa jurídica de direito público 💿 Pessoa jurídica de direito privado 💿 Ministério Público do Traba | alho |
| Esfera governamental:                                                                                                   |      |
| 🔘 Federal 🔘 Estadual 🔘 Municipal                                                                                        |      |
|                                                                                                    |      |
|                                                                                                    |      |

### 3.1 Pessoa jurídica de direito público

Selecionada "**Pessoa jurídica de direito público**", um novo campo com opções será mostrado para seleção.

Ao escolher a **"Esfera governamental**", o campo **"Tipo de entidade**" será mostrado com as opções **"Órgão público**" e **"Autarquias, fundações e consórcios**". Escolhida uma opção, será exibida uma grid, trazendo os resultados de acordo com os filtros selecionados.

| Tip<br>Esf<br>Tip                        | Tipo de pessoa:          Pessoa física       Pessoa jurídica de direito público         Pessoa física       Pessoa jurídica de direito privado         Esfera governamental:       Pessoa jurídica de direito privado         Pessoa fisica       Municipal |          |                   |           |                    |  |
|------------------------------------------|----------------------------------------------------------------------------------------------------|----------|-------------------|-----------|--------------------|--|
|                                          | <ul> <li>Óreão público          <ul> <li>Áreão público </li> <li>Áreão público </li> <li>Áreão público </li> </ul> </li> </ul>                                                                                                    | 3        |                   |           |                    |  |
| Nor                                      | ne: 🗎 CNPJ:                                                                                                    | <b>a</b> |                   | Pesquisar |                    |  |
| Órgá                                     | ăos Públicos / Autarquias / Fundações / Ministério F                                                                                                    | vúblico  |                   |           |                    |  |
|                                          | Nome                                                                                                    |          | Tipo              | de Pessoa | CNPJ               |  |
| ÷                                        | Agência Espacial Brasileira                                                                                                    |          | Autarquia F       | ederal    | 86.900.545/0001-70 |  |
| ÷                                        | 🐥 Agência Nacional de Águas                                                                                                    |          | Autarquia Federal |           | 04.204.444/0001-08 |  |
| 🐈 Agência Nacional de Aviação Civil Auta |                                                                                                    |          |                   | ederal    | 07.947.821/0001-89 |  |
| ÷                                        | 🕂 Agência Nacional de Energia Elétrica                                                                                                    |          |                   | ederal    | 02.270.669/0001-29 |  |
| ÷                                        | Agência Nacional de Saúde Suplementar Autarquia Federal 03.589.068/0001-46                                                                                                    |          |                   |           |                    |  |
| ÷                                        | 🕂 Agência Nacional de Telecomunicações Autarquia Federal 02.030.715/0001-12                                                                                                    |          |                   |           |                    |  |
| ÷                                        | Agência Nacional de Transportes Aquaviários Autarquia Federal 04.903.587/0001-08                                                                                                    |          |                   |           |                    |  |
| ÷                                        | 🖶 Agência Nacional de Transportes Terrestres                                                                                                    |          |                   | ederal    | 04.898.488/0001-77 |  |
| ÷                                        | Agência Nacional de Vigilância Sanitária Autarquia Federal 03.112.386/0001-11                                                                                                    |          |                   |           |                    |  |
| ÷                                        | Agência Nacional do Cinema                                                                                                    |          | Autarquia F       | ederal    | 04.884.574/0001-20 |  |
| 1                                        | 16                                                                                                    |          |                   |           |                    |  |

Além da grid, serão mostrados dois campos para buscar a PJ por Nome ou por CNPJ. Será possível buscar por parte do Nome ou pelo CNPJ completo e em seguida clicar em "Pesquisar". Ao clicar em "Confirmar", a tela de "Complementação do cadastro" será exibida com várias abas.

### 3.2 Pessoa jurídica de direito privado

Selecionada "**Pessoa jurídica de direito privado**", deverá ser inserido o CNPJ desta Pessoa Jurídica e em seguida, clicado o botão "**Pesquisar**".

Caso o sistema não encontre nenhum problema, mostrará o nome e o nome fantasia da pessoa jurídica consultada, além de um botão para "**Confirmar**" a inserção desta.

| Tipo de pessoa:                                      |                                                                         |
|------------------------------------------------------|-------------------------------------------------------------------------|
| 🔘 Pessoa física 🔘 Pessoa jurídica de direito pública | 🛛 🖲 Pessoa jurídica de direito privado 🔘 Ministério Público do Trabalho |
| CNPJ: * @                                            | Pesquisar                                                               |
| 00.000.000/0001-51                                   |                                                                         |
| Limpar                                               |                                                                         |
| Nome: 🔒                                              |                                                                         |
| BANCO DO BRASIL SA                                   |                                                                         |
| Nome fantasia: 🔒                                     |                                                                         |
| DIRECAO GERAL                                        |                                                                         |
| Confirmar                                            |                                                                         |

### 3.3 Ministério Público do Trabalho

Selecionada a opção "**Ministério Público do Trabalho**", será mostrada uma grid. O sistema trará como resultado apenas pessoas jurídicas que tenham sido classificadas como o tipo Ministério Público do Trabalho.

O usuário poderá inserir a pessoa clicando no ícone "+" ao lado do Nome da Pessoa jurídica pretendida como parte.

| Tip  | Tipo de pessoa:                                                                                                    |   |  |  |  |  |  |
|------|----------------------------------------------------------------------------------------------------|---|--|--|--|--|--|
| 0    | 💿 Pessoa física 🔘 Pessoa jurídica de direito público 🔘 Pessoa jurídica de direito privado 阃 Ministério Público do Trabalho |   |  |  |  |  |  |
| Órgá | Órgãos Públicos / Autarquias / Fundações / Ministério Público                                                              |   |  |  |  |  |  |
|      | Nome Tipo de Pessoa CNPJ                                                                                                   |   |  |  |  |  |  |
| ÷    | 🐈 Ministério Público do Trabalho Ministério Público do Trabalho 26.989.715/0001-02                                         |   |  |  |  |  |  |
| 1    | 1                                                                                                    | · |  |  |  |  |  |

### ATENÇÃO!

O MPT não deverá ser mais cadastrado no processo como uma "**Autoridade**". Deve-se utilizar a opção "**Ministério Público do Trabalho**", disponível como "Tipo de pessoa".

#### 4-) Utilização do assinador digital Shodo

Uma das novidades da versão 1.15.1 é a disponibilidade do assinador digital Shodõ, um aplicativo de assinatura digital desenvolvido exclusivamente pela Justiça do Trabalho. Integrado ao Processo Judicial eletrônico (PJe), a solução será uma nova opção aos usuários que precisam validar juridicamente documentos e processos digitais.

Com o novo assinador, o usuário tem a liberdade de usar qualquer versão do Firefox ou navegador compatível, já que hoje não é permitido atualizar o navegador por incompatibilidade das versões atuais com a tecnologia Applet.

### 4.1 Pré requisitos

- JRE 8
- Driver do certificado A3 deve estar instalado;

### 4.2 Instalação

Start Launcher.

O Shodō utiliza o JNLP para instalação na máquina do usuário. Na tela de login, na opção *Modo de Operação*, basta clicar no link indicado para o Shodō que será iniciada a execução do arquivo JNLP.

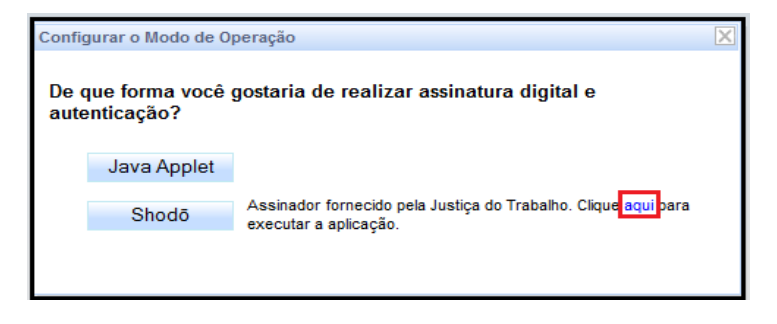

Caso não seja executado automaticamente, a extensão JNLP deve ser associada ao Java Web

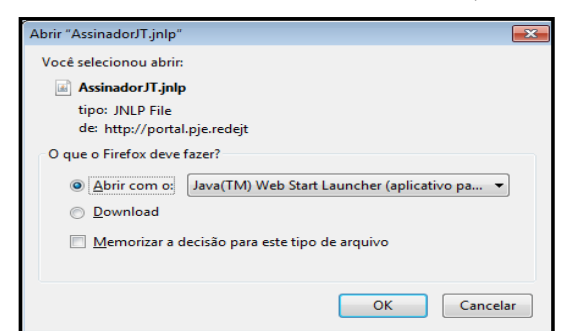

Poderá ser solicitada autorização para a execução, que deve ser aceita.

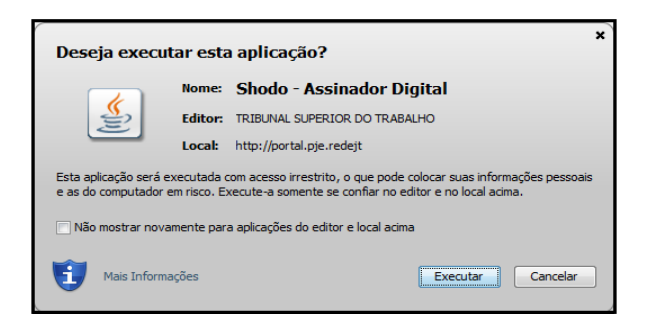

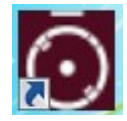

### 4.3 Execução

Ao iniciar a execução, o ícone do aplicativo será disponibilizado na barra de opções localizada no canto inferior direito da tela do usuário:

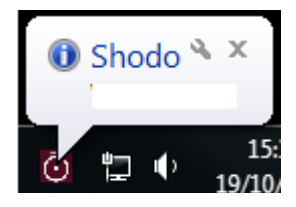

Ao clicar com o botão direito do mouse são disponibilizadas as opções **Status**, **Configuração** e **Sair**:

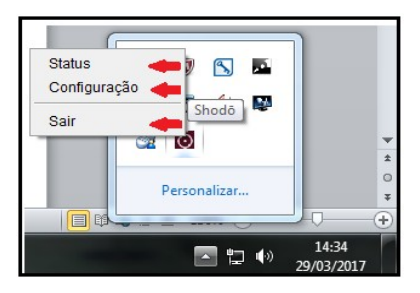

A opção Status exibe no navegador diversas informações relacionadas ao Shodō e à configuração da máquina. Também é possível realizar testes de assinatura e verificar o log do Shodō. A opção Configuração permite ao usuário configurar o modo de operação Shodō.

| 🕌 Configurações         |                       |
|-------------------------|-----------------------|
| Configurações           |                       |
| Solicitar PIN:          | ▼                     |
| Utilizar certificado A1 | Localizar certificado |
| Arquivo:                |                       |
|                         | Ok Cancelar           |

Na opção Solicitar PIN, temos os modos abaixo:

| 🐇 Configurações                 |                                                      |
|---------------------------------|------------------------------------------------------|
| Configurações<br>Solicitar PIN: | - Sempre                                             |
| Arquivo:                        | Apenas confirmação<br>Sem confirmação<br>OK Cancelar |

- **Sempre**: A autenticação com PIN será solicitada toda vez que acionar o botão "Assinar digitalmente" no PJe.
- Apenas confirmação: É o valor definido por default. A autenticação com PIN será solicitada apenas uma vez, geralmente no momento de autenticação no PJe. Nas demais situações em que for acionado opção de assinar digitalmente, não será solicitado a inserção do PIN e será exibida mensagem de confirmação de assinatura com o certificado digital.
- Sem confirmação: A autenticação com PIN será solicitada apenas uma vez, geralmente no momento de autenticação no PJe. Nas demais situações em que for acionado opção de assinar digitalmente, não será solicitado a inserção do PIN e me, será exibida mensagem de confirmação de assinatura com o certificado digital.

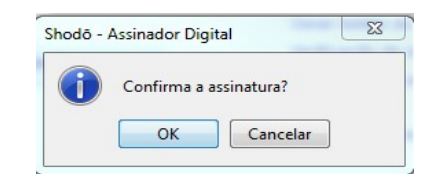

### <u>ATENÇÃO!</u>

O Shodō **não** inicia automaticamente na máquina. Assim, ao iniciar o computador e quiser utilizar o Shodō, é necessário acioná-lo pelo ícone correspondente no Desktop.

### 4.4 Utilizando certificado A1 no Shodō

**1.** Acessar a opção "Configurações" do menu do Shodō, clicando com o botão direito do mouse no ícone do Shodō na barra de opções localizada no canto inferior direito da tela do usuário:

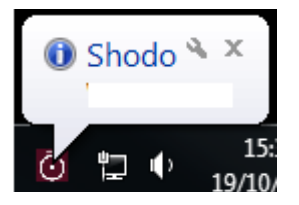

2. Na tela que surgir, marcar a opção "Utilizar certicado A1"

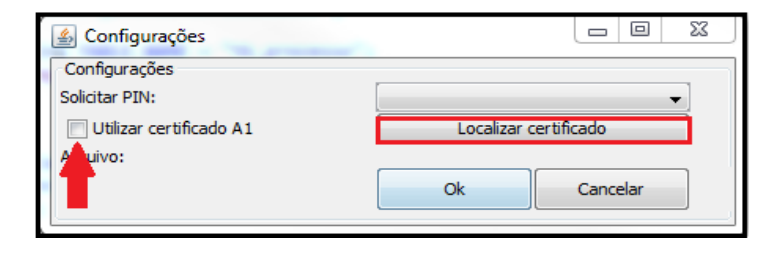

- 3. Acionar o botão Localizar certificado.
- **4.** Selecionar o arquivo referente ao certificado A1 a ser utilizado.

5. Acionar o botão Ok.

**6.** Caso queira voltar a utilizar o certicado A3, basta acessar essa tela de configurações, desmarcar a opção "Utilizar certificado A1" e acionar o botão Ok.